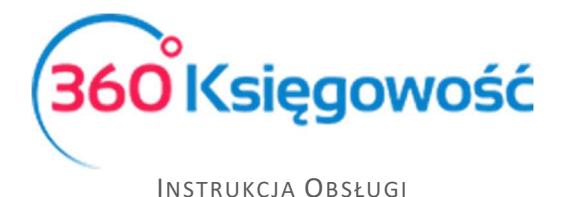

# Transakcje walutowe

## <u>Spis treści</u>

| Waluty                                                                                 | 1 |
|----------------------------------------------------------------------------------------|---|
| Konto czyszczące                                                                       | 1 |
| Przykłady operacji walutowych                                                          | 2 |
| Faktura sprzedaży w USD, płatność otrzymana w walucie PLN z użyciem konta czyszczącego | 2 |
| Faktura zakupu w USD, płatność w walucie PLN z użyciem konta czyszczącego              | 1 |
| Płatność częściowa za fakturę walutową                                                 | 5 |

### <u>Waluty</u>

Aby odzwierciedlić transakcje walutowe w 360 Księgowość, niezbędne jest dodanie odpowiednich walut w programie w menu Ustawienia > Ustawienia ogólne > Waluty przed zaksięgowaniem faktury. Waluty dodajemy przesuwając je kursorem z listy po prawej stronie na listę wybranych i używanych w programie, po lewej stronie. Waluty wyświetlone po lewej stronie pojawiają się na listach rozwijanych dotyczących walut w programie.

| Dane Firmy     |                | Ustawienia Ogólne |   | Usta | awienia F | inansów             | Ustawienia Pozostałe |
|----------------|----------------|-------------------|---|------|-----------|---------------------|----------------------|
| Wybrane waluty |                | Waluty            |   | Wa   | luty      |                     |                      |
| EUR            | Euro           |                   | > | <    | XUA       | ADB Unit of Account |                      |
| GBP            | Pound Sterling |                   | > | <    | AFN       | Afghani             |                      |
| USD            | US Dollar      |                   | > | <    | DZD       | Algerian Dinar      |                      |
| PLN            | Zloty          |                   | > | <    | ARS       | Argentine Peso      |                      |
|                |                |                   |   | <    | AMD       | Armenian Dram       |                      |
|                |                |                   |   | <    | AWG       | Aruban Florin       |                      |
|                |                |                   |   | <    | AUD       | Australian Dollar   |                      |
|                |                |                   |   | <    | AZN       | Azerbaijanian Manat |                      |
|                |                |                   |   | <    | BSD       | Bahamian Dollar     |                      |
|                |                |                   |   | <    | BHD       | Bahraini Dinar      |                      |
|                |                |                   |   | 1    |           |                     |                      |

Waluty są podpowiadane według kursu z dnia poprzedzającego dzień wystawienia faktury. W programie znajduje się ostatnie 90 kursów walutowych banku NBP. Do wcześniejszych transakcji należy kurs wprowadzić ręcznie.

Jeżeli wprowadziłeś waluty sprzedaży i zakupu do 360 Księgowość, to możesz zaznaczyć otrzymane zapłaty i zapłacone zobowiązania w takiej samej walucie jak na fakturze. Dlatego też, jeśli firma nie posiada konta walutowego należy je stworzyć w menu Płatności > Bank > Dodaj bank lub kasę w menu Płatności > Kasy > Dodaj kasę.

#### Konto czyszczące

Konto czyszczące – jest to konto odpowiedzialne za kontrolę przepływu pieniędzy pomiędzy rachunkami bankowymi oraz między rachunkiem bankowym a kasą, jest to konto zespołu 1,

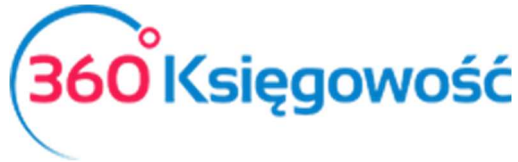

w tym przypadku może to być np. 13590 - Środki pieniężne w drodze. Saldo takiego konta powinno wynosić 0,00. Jeśli jest jakiekolwiek saldo na tym koncie, to oznacza to, że środki pieniężne są nie rozliczone, albo nie zostały wpłacone do kasy, albo nie wpłynęły jeszcze na konto bankowe. W przypadku operacji walutowych, wykonywanych za pośrednictwem tego konta pełni ono funkcję kontrolną, jeśli wystąpi saldo na tym koncie to znaczy, że płatność nie została zarejestrowana lub zarejestrowana w niepełnej wartości oraz że różnice kursowe nie zostały zaksięgowane.

#### Przykłady operacji walutowych

Faktura sprzedaży w USD, płatność otrzymana w walucie PLN z użyciem konta czyszczącego.

Faktura sprzedaży wystawiona w walucie USD może być oznaczona jako otrzymana tylko w walucie USD. Powinien być utworzony dodatkowy bank z walutą w jakiej dostaliśmy płatność, jeśli go nie ma możemy utworzyć taki bank w menu Płatności > Bank > Dodaj rachunek bankowy, tak samo jak w poprzednich przykładach.

Opcja Pokaż na fakturze nie powinna być zaznaczona, bank ten jest tylko do celów rozliczeń wewnętrznych firmy.

| azwa                    | Opis     |             | Waluta |  |
|-------------------------|----------|-------------|--------|--|
| Bank USD                | Bank USD |             | USD    |  |
| imer Rachunku Bankowego |          | SWIFT / BIC |        |  |
| 2                       |          | 2           |        |  |

Oznacz fakturę sprzedaży jako opłaconą w banku USD w menu Płatności > Transakcje > Bank USD > Nowa płatność. Wybierz Rozrachunki z klientami i zaznacz pole Wybierz przy danej fakturze jako otrzymaną w walucie.

|                         |          |                          |      |                |            | Kwota | 1    | 6      | Zapisz       | Zapisz i dodaj | 400,00<br>Anului |
|-------------------------|----------|--------------------------|------|----------------|------------|-------|------|--------|--------------|----------------|------------------|
| Przedpłata              |          |                          |      |                |            |       |      |        |              |                | 0,00             |
| Przedpłata              |          |                          |      |                |            |       |      |        |              |                |                  |
| HOLANDIA                | Numer fa | aktury 1009 (2017-07-26) |      | 2017-08-02     |            | 0,00  |      | 400,00 | $\checkmark$ | USD            |                  |
| Klient / Dostawca       | Opis     |                          | Tern | nin płatności  | Do zapłaty | к     | wola |        | Wybierz      | Waluta         |                  |
| HOLANDIA                |          | •                        |      |                |            |       |      |        |              |                |                  |
| Klienci                 |          |                          |      |                |            |       |      |        |              |                |                  |
| Rozrachunki z klientami | ~        | 2017-07-26               | ₩    |                |            |       |      | USD    |              |                | 3,6519000        |
| Rodzaj transakcji       |          | Data                     |      | Numer dokument | u          |       |      | Waluta |              | Kurs walut     |                  |
| Bank USD                |          |                          |      |                |            |       |      |        |              |                | 417,91           |
| Nazwa Banku             |          |                          |      | Saldo          |            |       |      |        |              |                |                  |

W Polsce walutą rozliczeniową jest PLN, otrzymanie zapłaty w USD musi się odbyć poprzez bank PLN. Do tego będzie nam potrzebne Konto czyszczące.

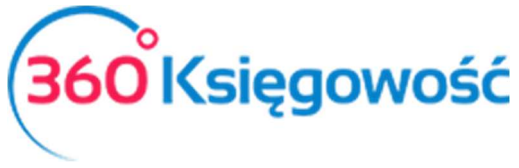

Dodaj płatność w banku USD, wybierz Inne rozchody wybierz konto czyszczące 13590 – środki pieniężne w drodze i wpisz dokładnie taką samą kwotę, jaką otrzymałeś na konto w USD. Pamiętaj o poprawnym wprowadzeniu bankowego kursu waluty z dnia transakcji.

| Nazwa Banku                   |                           |            |        | Saldo           |           |        |                 |
|-------------------------------|---------------------------|------------|--------|-----------------|-----------|--------|-----------------|
| Bank USD                      |                           |            |        |                 |           |        | 17,91           |
| Rodzaj transakcji             |                           | Data       |        | Numer dokumentu |           | Waluta | Kurs walut      |
| Inne rozchody                 | $\sim$                    | 2017-07-26 |        | 5               |           | USD    | 3,6519000       |
|                               |                           |            |        |                 |           |        | Kwota z VAT     |
| Konto                         | Opis                      | Ilość      | Cena   | Kwota           | Kwota VAT | VAT    | Data deklaracji |
| 13590 - Środki pieniężne w    | Środki pieniężne w drodze | 1,000      | 400,00 | 400,00          | 0,00      | -      |                 |
| Nazwa partnera lub opis trans | akcji                     |            |        |                 | Kwota     |        | -400,00         |
| Kopiuj                        |                           |            |        |                 |           |        |                 |

Poprawność transakcji i zgodność wartości możesz sprawdzić klikając w górnym prawym rogu ikonę Transakcja.

| Transakcja       |                         |        |                           |                 |          |          |
|------------------|-------------------------|--------|---------------------------|-----------------|----------|----------|
| Kod transakcji   | Transakcja bankowa (WB) | Waluta | USD                       |                 |          |          |
| Numer            | 13                      | Kurs   | 3,6519000                 |                 |          |          |
| Data transakcji  | 2017-07-26              |        |                           |                 |          |          |
| Dokument         | 5                       |        |                           |                 |          |          |
| Konto            |                         |        | Opis                      | Kwota w walucie | Winien   | Ma       |
| 13011 - Bank US  | D                       |        | Inne rozchody             | 400,00          | 0,00     | 1 460,76 |
| 13590 - Środki p | pieniężne w drodze      |        | Środki pieniężne w drodze | 400,00          | 1 460,76 | 0,00     |
|                  |                         |        |                           |                 | 1 460,76 | 1 460,76 |

Wpłatę na konto w PLN możesz zrobić w menu Płatności > Bank PLN > Nowa płatność, wybierz typ transakcji Inne przychody i wybierz konto czyszczące 13590 - środki pieniężne w drodze. Wpisz kwotę otrzymaną na Konto USD jako jej równowartość w PLN.

| Nazwa Banku                    |                           |            |          | Saldo           |           |                          |                 |                    |
|--------------------------------|---------------------------|------------|----------|-----------------|-----------|--------------------------|-----------------|--------------------|
| bank                           |                           |            |          |                 |           |                          | -85             | 5 899,24           |
| Rodzaj transakcji              |                           | Data       |          | Numer dokumentu |           | Waluta                   |                 |                    |
| Inne przychody                 | $\sim$                    | 2017-07-26 |          | 6               |           | PLN                      |                 |                    |
|                                |                           |            |          |                 |           |                          | V Kw            | <i>i</i> ota z VAT |
| Konto                          | Opis                      | Ilość      | Cena     | Kwota           | Kwota VAT | VAT                      | Data deklaracji |                    |
| 13590 - Środki pieniężne w     | Środki pieniężne w drodze | 1,000      | 1 460,76 | 1 460,76        | 0,00      | Nie podlega opodatkowani |                 |                    |
| Nazwa partnera lub opis transa | kcji                      |            |          |                 | Kwota     |                          | 1               | 460,76             |
| Kopiuj                         |                           |            |          |                 |           |                          |                 |                    |

Zobacz zapis w Księdze Głównej klikając na Transakcja. Zobaczysz zapis na koncie PLN jak i na koncie czyszczącym.

| Księga Główna     |                           |            |   |                                     |                 |          |                 |
|-------------------|---------------------------|------------|---|-------------------------------------|-----------------|----------|-----------------|
| Bieżący miesiąc   | Od                        | Do         |   | Konto Księgi Głównej                | Waluta          |          |                 |
| Poprzedni miesiąc | 2017-07-01                | 2017-07-31 | ₩ | 13590 - Środki pieniężne w drodze 🔻 | PLN             | •        | Otrzymaj Raport |
| Poprzedni rok     |                           |            |   |                                     |                 |          |                 |
|                   |                           |            |   |                                     |                 |          |                 |
| Konto Dział       | Transakcja Kod nr         | Data       |   | Dokument                            | Opis transakcji | Winien   | Ma              |
| 13590             | Środki pieniężne w drodze |            |   | Bilans Otwarcia                     |                 | 0,00     |                 |
|                   | WB 13                     | 2017-07-26 | 5 | Środki pieniężne w dr               | odze            | 1 460,76 | 0,00            |
|                   | WB 14                     | 2017-07-26 | 6 | Środki pieniężne w dr               | rodze           | 0,00     | 1 460,76        |
|                   |                           |            |   | Razem                               |                 | 1 460,76 | 1 460,76        |
|                   |                           |            |   | Bilans Zamknięcia                   |                 | 0,00     |                 |
|                   |                           |            |   |                                     |                 |          |                 |

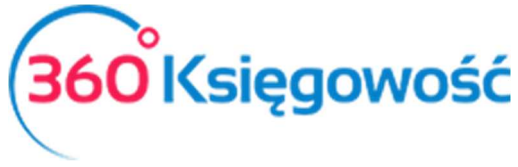

Saldo konta czyszczącego powinno wynosić 0,00. W przypadku jakichkolwiek różnić należy wpisem do Księgo Głównej wyksięgować powstałe różnice w menu Finanse > Polecenie księgowania.

Faktura zakupu w USD, płatność w walucie PLN z użyciem konta czyszczącego.

Faktura zakupu zarejestrowana w walucie USD może być oznaczona jako opłacona tylko w walucie USD. Powinien być utworzony dodatkowy bank z walutą w jakiej dokonana została płatność, jeśli go nie ma możemy utworzyć taki bank w menu Płatności > Bank > Dodaj rachunek bankowy.

| azwa                    | Opis     |             | Waluta |  |
|-------------------------|----------|-------------|--------|--|
| Bank USD                | Bank USD |             | USD    |  |
| umer Rachunku Bankowego |          | SWIFT / BIC |        |  |
| 2                       |          | 2           |        |  |

Oznacz fakturę zakupu jako opłaconą w banku USD – Płatności > Transakcje > Bank USD > Nowa płatność. Wybierz Rozrachunki z dostawcami i zaznacz pole Wybierz przy danej fakturze jako opłaconą w walucie.

| Nazwa Banku              |        |                           |     | Saldo         |              |         |              |         |           |
|--------------------------|--------|---------------------------|-----|---------------|--------------|---------|--------------|---------|-----------|
| Bank USD                 |        |                           |     |               |              |         |              |         | -180,00   |
| Rodzaj transakcji        |        | Data                      |     | Numer dokumer | ntu          | Waluta  |              | Kurs wa | alut      |
| Rozrachunki z dostawcami | $\sim$ | 2018-02-15                | 曲   | 7             |              | USD     | *            |         | 3,3677000 |
| Dostawcy                 |        |                           |     |               |              |         |              |         |           |
| Niemcy                   |        | *                         |     |               |              |         |              |         |           |
| Klient / Dostawca        | Opis   |                           | ۰ م | Fermin p 🔎    | Do zapłaty 🔎 | Kwota 🔎 | Wyb          | Waluta  |           |
| Niemcy                   | Nume   | r rachunku 1 (27.06.2017) |     | 2017-06-27    | 0,00         | 400,00  | $\checkmark$ |         |           |
| Przedpłata               |        |                           |     |               |              |         |              |         |           |
| Przedpłata               |        |                           |     |               |              |         |              |         | 0,00      |
|                          |        |                           |     |               | Kwota        |         |              |         | -400,00   |
|                          |        |                           |     |               |              |         | Z            | apisz   | Anului    |
|                          |        |                           |     |               |              |         |              |         |           |

W Polsce walutą rozliczeniową jest PLN, zapłata za fakturę w USD musi się odbyć poprzez bank PLN. Do tego będzie nam potrzebne Konto czyszczące.

Dodaj płatność w banku USD, wybierz Inne przychody wybierz konto czyszczące 13590 – środki pieniężne w drodze i wpisz dokładnie taką samą kwotę, jaka została zapłacona w USD. Pamiętaj o poprawnym wprowadzeniu bankowego kursu waluty z dnia transakcji!

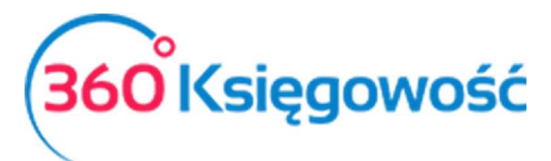

| azwa Banku                  |                          |            |         | Saldo   |           |         |        |   | 220.00       |
|-----------------------------|--------------------------|------------|---------|---------|-----------|---------|--------|---|--------------|
| вапк USD<br>odzaj transakcj | 1                        | Data       |         | Numer d | okumentu  |         | Waluta |   | Kurs walut   |
| inne przychoo               | iy 🗸                     | 2018-02-15 |         | 8       |           |         | USD    |   | 3,3677000    |
|                             |                          |            |         |         |           |         |        |   | 🔽 Kwota z VA |
| Konto                       | Opis                     | Ilos       | ść Cena | Kwota   | Kwota VAT | Dział V | AT     | Р | Data dekla   |
| 13590 - Środ                | Środki pieniężne w drodz | e 1,00     | 400,00  | 400,00  | 0,00      |         |        |   |              |
| azwa partnera               | lub opis transakcji      |            |         |         |           | Kwota   |        |   | 400,00       |
|                             |                          |            |         |         |           |         |        |   |              |

Poprawność transakcji i zgodność wartości możesz sprawdzić klikając w górnym prawym rogu ikonę Transakcja.

| Transakcia      |                         |        |                          |                 |          |     |
|-----------------|-------------------------|--------|--------------------------|-----------------|----------|-----|
| Kod transakcji  | Transakcja bankowa (WB) | Waluta | USD                      |                 |          |     |
| Numer           | 18                      | Kurs   | 3,3677000                |                 |          |     |
| Data transakcji | 2018-02-15              |        |                          |                 |          |     |
| Dokument        | 8                       |        |                          |                 |          |     |
| Konto           |                         |        | Opis                     | Kwota w walucie | Winien   | N   |
|                 |                         |        | To us a surrection de la | 400.00          | 1 3/7 08 | 0.0 |
| 13011 - Bank US | SD                      |        | Inne przychody           | 400,00          | 1 547,00 | 0,0 |

Wypłatę z konta w PLN możesz zrobić w menu Płatności > Bank PLN > Nowa płatność, wybierz typ transakcji Inne rozchody i wybierz konto czyszczące 13590 - środki pieniężne w drodze. Wpisz kwotę otrzymaną na Konto USD jako jej równowartość w PLN.

| +Nowa płatność 🕼 Edytuj 👔 Usuń |                  |            |       | Lista płatr | Tra           | Transakcja WB-19 |       |        |   |               |
|--------------------------------|------------------|------------|-------|-------------|---------------|------------------|-------|--------|---|---------------|
| Nazwa Banku                    |                  |            |       | Sal         | do            |                  |       |        |   |               |
| Bank PLN                       |                  |            |       |             |               |                  |       |        |   | 7 763,52      |
| Rodzaj transakcji              |                  | Data       |       | Nu          | mer dokumentu | ı                |       | Waluta |   |               |
| Inne rozchody                  | $\sim$           | 2018-02-15 |       | 3           | 7             |                  |       | PLN    |   |               |
|                                |                  |            |       |             |               |                  |       |        |   | 🖌 Kwota z VAT |
| Konto                          | Opis             |            | Ilość | Cena        | Kwota         | Kwota VAT        | Dział | VAT    | Р | Data dekla    |
| 13590 - Środki pienię          | Środki pieniężne | w drodze   | 1,000 | 1 347,08    | 1 347,08      | 0,00             |       | -      |   |               |
| Nazwa partnera lub opis        | transakcji       |            |       |             |               | ł                | 〈wota |        |   | -1 347,08     |

Zobacz zapis w Księdze Głównej klikając na Transakcja. Zobaczysz zapis na koncie PLN jak i na koncie czyszczącym. Saldo konta czyszczącego powinno wynosić 0,00. W przypadku jakichkolwiek różnić należy wpisem do Księgo Głównej wyksięgować powstałe różnice w menu Finanse > Polecenie księgowania.

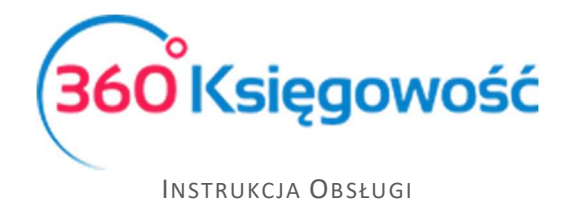

#### Płatność częściowa za fakturę walutową

Jeżeli faktura opłacana jest w kilku częściach, po oznaczeniu opcji Wybierz przy daje fakturze przejść do kolumny Kwota i zmienić wartość płatności. Pole Kwota jest polem edytowalnym. W polu Do zapłaty zostanie pozostała wartość do rozliczenia.

|                         | Edytuj        | Usun                        |   | sta płatności | wybor banku lu | b kasy     | Trans     | akcja WB-20 |
|-------------------------|---------------|-----------------------------|---|---------------|----------------|------------|-----------|-------------|
| Nazwa Banku             |               |                             |   | Saldo         |                |            |           |             |
| Bank USD                |               |                             |   |               |                |            |           | 420,00      |
| Rodzaj transakcji       |               | Data                        |   | Numer dokumer | ntu            | Waluta     | Kurs      | valut       |
| Rozrachunki z klientami | $\sim$        | 2018-02-15                  |   | 9             |                | USD        |           | 3,6770000   |
| Klienci                 |               |                             |   |               |                |            |           |             |
| HOLANDIA                |               |                             |   |               |                |            |           |             |
| Klient / Dostawca       | <b>پ</b> Opis |                             | Q | Termin pł 🔎   | Do zapłaty 🔎   | Kwota 🔎 Wy | oi Waluta |             |
| HOLANDIA                | Nume          | r faktury 1009 (26.07.2017) |   | 2018-08-29    | 200,00         | 200,00     | USD       |             |
| Przedpłata              |               |                             |   |               |                |            |           |             |
| Przedpłata              |               |                             |   |               |                |            |           | 0,00        |
|                         |               |                             |   |               |                |            |           |             |

Taka częściowa zapłata musi być również zarejestrowana w banku PLN, aby wprowadzić odpowiednią wartość należy najpierw ją sprawdzić klikając w kafelek Transakcja w górnej części ekranu.

| ansakcja           |                        |        |                                           |                 |        |        |
|--------------------|------------------------|--------|-------------------------------------------|-----------------|--------|--------|
| Transakcja         |                        |        |                                           |                 |        |        |
| Kod transakcji Tr  | ransakcja bankowa (WB) | Waluta | USD                                       |                 |        |        |
| Numer 20           | 0                      | Kurs   | 3,6770000                                 |                 |        |        |
| Data transakcji 20 | 018-02-15              |        |                                           |                 |        |        |
| Dokument 9         |                        |        |                                           |                 |        |        |
| Konto              |                        |        | Opis                                      | Kwota w walucie | Winien | Ma     |
| 13011 - Bank USD   |                        |        | HOLANDIA                                  | 200,00          | 735,40 | 0,00   |
| 20000 - Rozrachun  | iki z odbiorcami       |        | Numer faktury 1009 (26.07.2017) HOLANDIA  | 200,00          | 0,00   | 730,38 |
| 75500 - Różnice ku | irsowe                 |        | Konto Przychodów Operacji Walutowych 1009 | 0,00            | 0,00   | 5,02   |
|                    |                        |        |                                           |                 | 735,40 | 735,40 |

Transakcja na koncie PLN musi zawierać wartość częściowej zapłaty.

| +Nowa płatność          | ■Edytuj (                 | $\langle \langle \rangle$ | Wybór banku lub kasy |        |                |           |       |        | Transakcja WB-21 |               |  |
|-------------------------|---------------------------|---------------------------|----------------------|--------|----------------|-----------|-------|--------|------------------|---------------|--|
| Nazwa Banku             |                           |                           |                      | S      | aldo           |           |       |        |                  |               |  |
| Bank PLN                |                           |                           |                      |        |                |           |       |        |                  |               |  |
| Rodzaj transakcji       |                           | Data                      |                      | 1      | Numer dokument | u         |       | Waluta |                  |               |  |
| Inne przychody          | ~                         | 2018-02-15                |                      |        | 38             |           |       | PLN    |                  |               |  |
|                         |                           |                           |                      |        |                |           |       |        |                  | 🖌 Kwota z VAT |  |
| Konto                   | Opis                      |                           | Ilość                | Cena   | Kwota          | Kwota VAT | Dział | VAT    | Р                | Data dekla    |  |
| 13590 - Środki pienię   | Środki pieniężne w drodze |                           | 1,000                | 735,40 | 735,40         | 0,00      |       | -      |                  |               |  |
| Nazwa partnera lub opis |                           |                           | Kwota 735            |        |                |           |       |        |                  |               |  |
|                         |                           |                           |                      |        |                |           |       |        |                  |               |  |
| Kopiui                  |                           |                           |                      |        |                |           |       |        |                  |               |  |